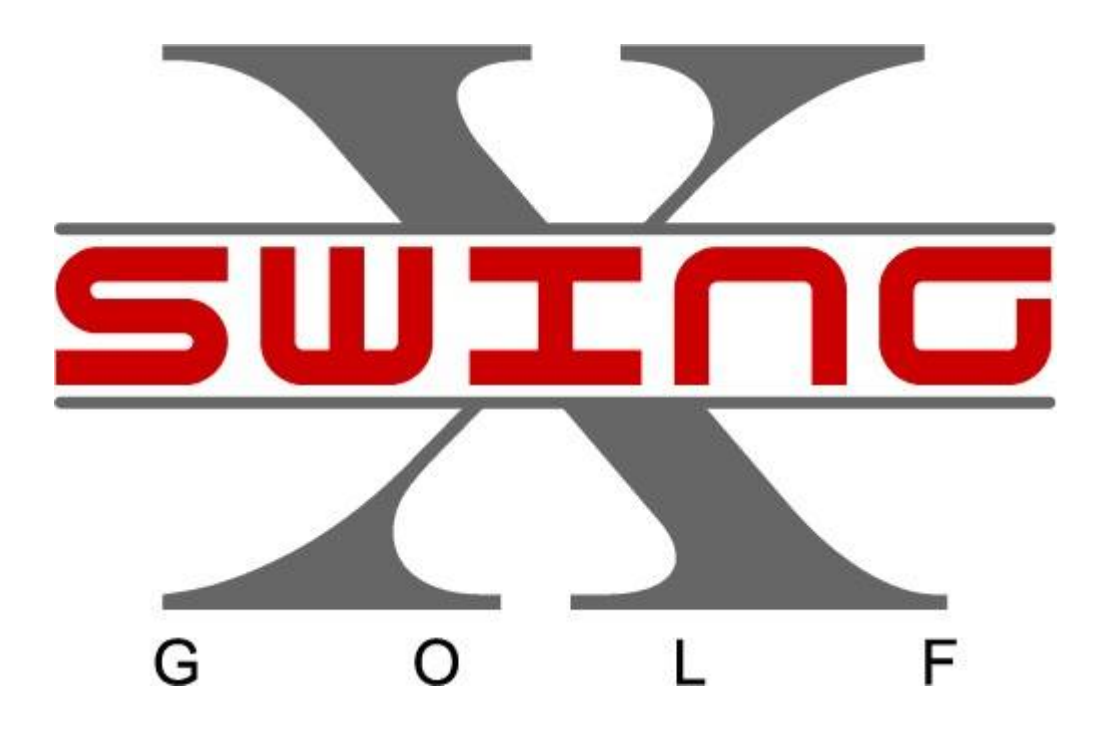

モーションリプレー操作マニュアル

| http:// | /xswing   | ggolf. | com/ |
|---------|-----------|--------|------|
|         | 2014/4/18 | 発行     |      |

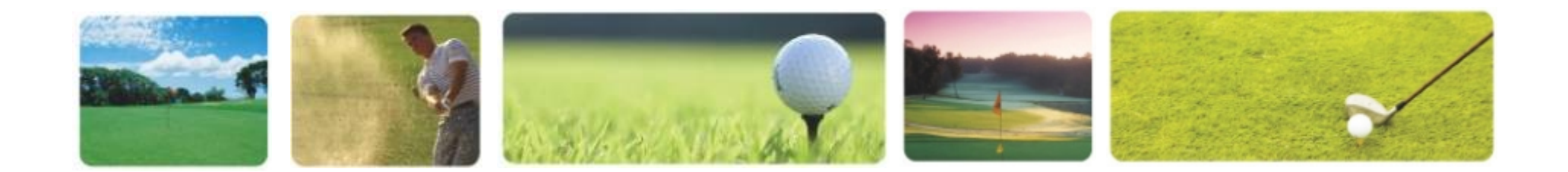

## 目次

| Ι  | 分析画面の起動       | 3 |
|----|---------------|---|
| Π  | 各ツールの説明       | 4 |
| Ш  | 8フレーム表示&印刷機能  | 5 |
| IV | 自分のスイング映像保存機能 | 6 |
| V  | 外部映像読込み&比較機能  | 7 |

## I 分析画面の起動

リプレー画面が終了後、キーボードのスペースキーをクリックし、分析画面を起動する。

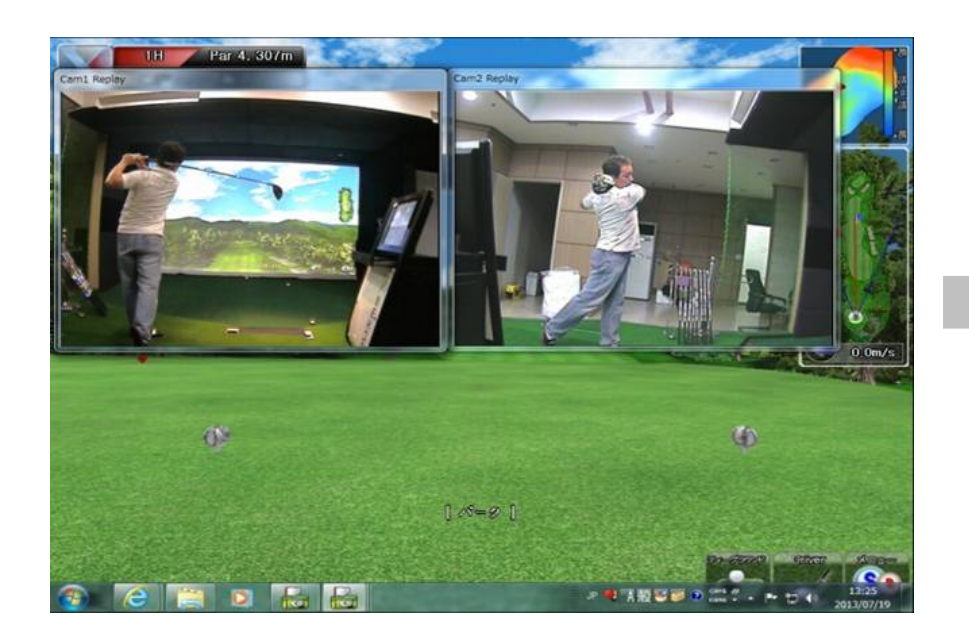

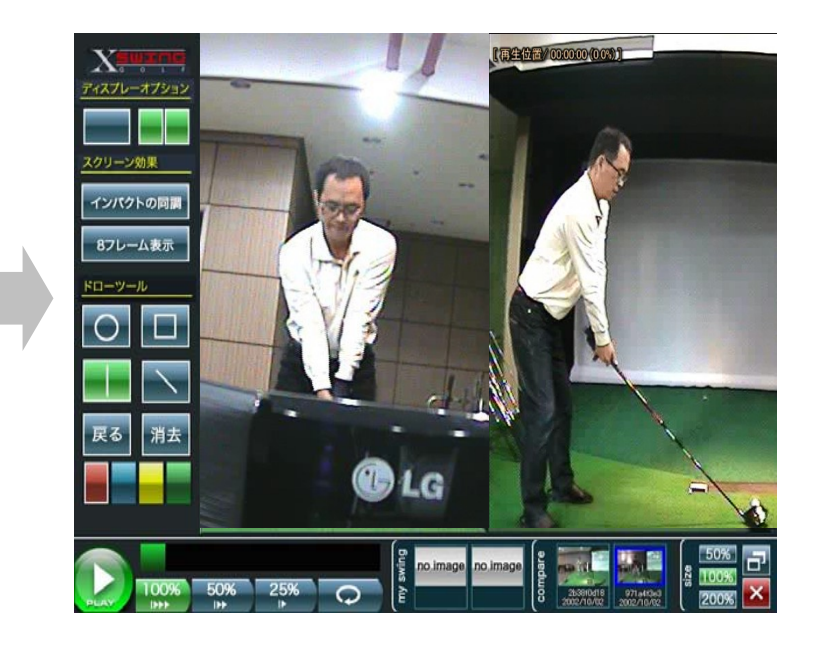

Ⅱ 各ツールの説明

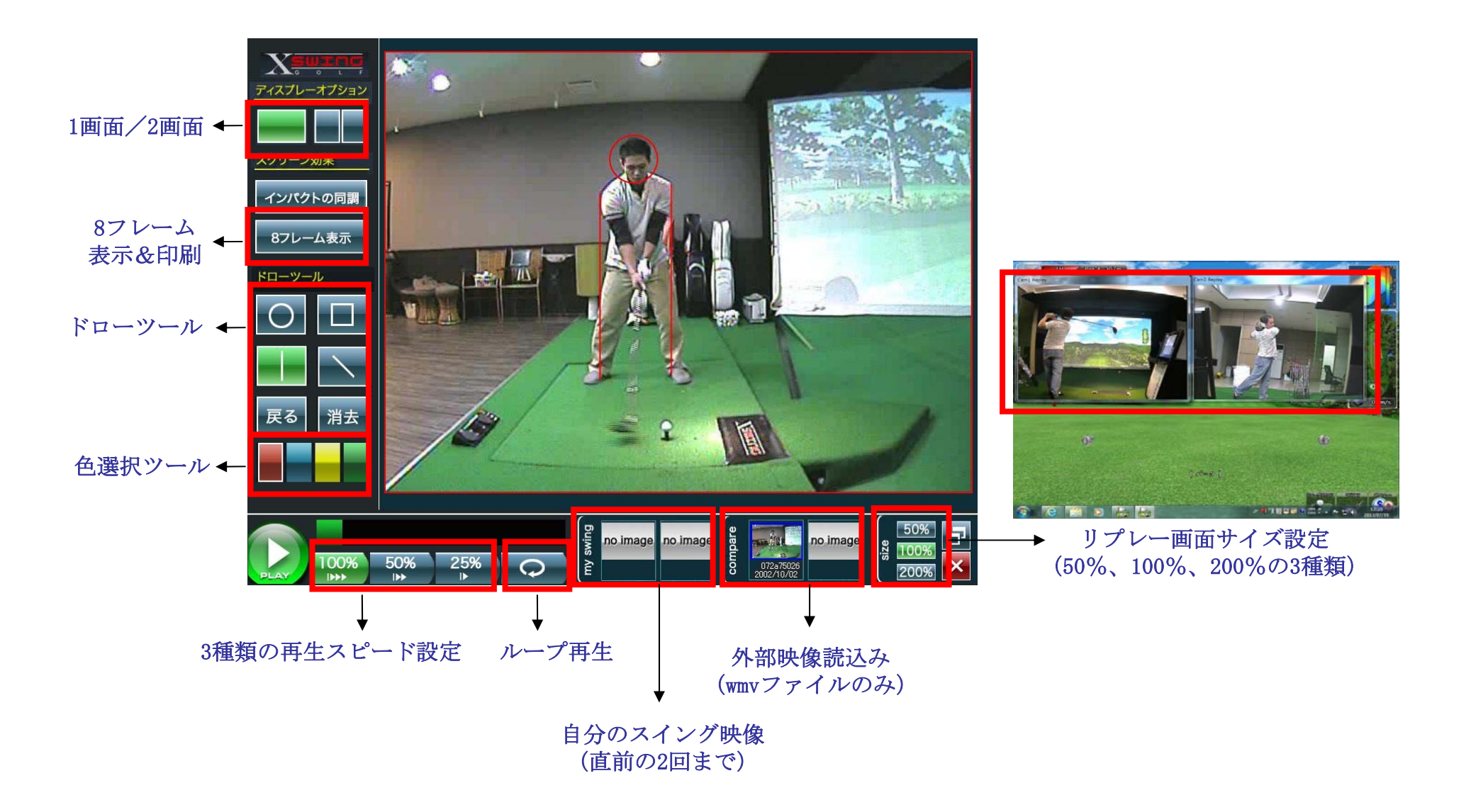

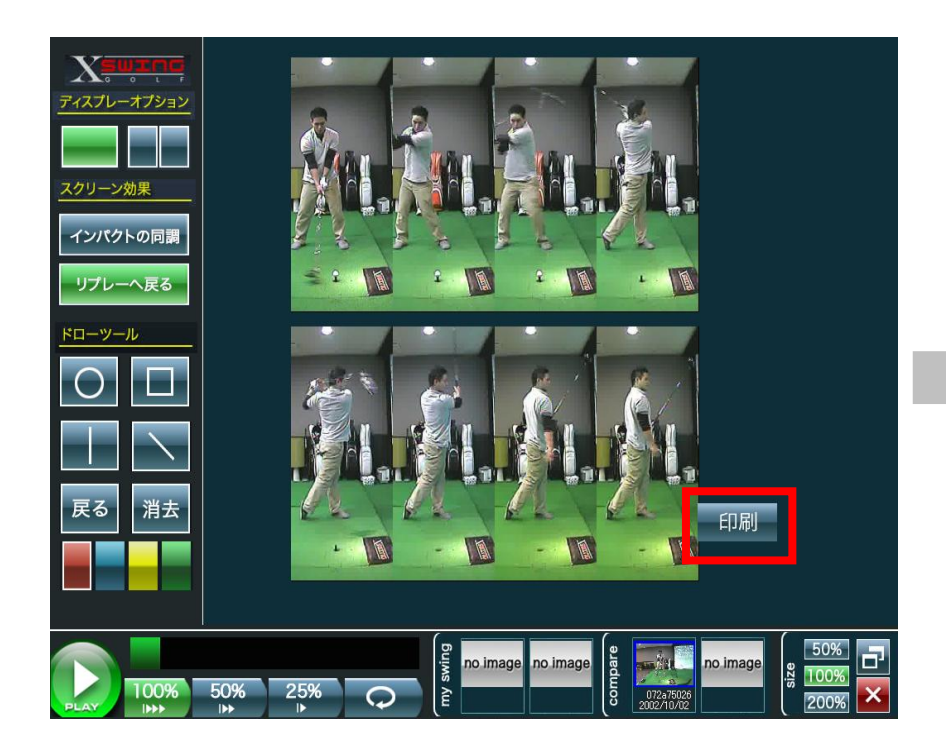

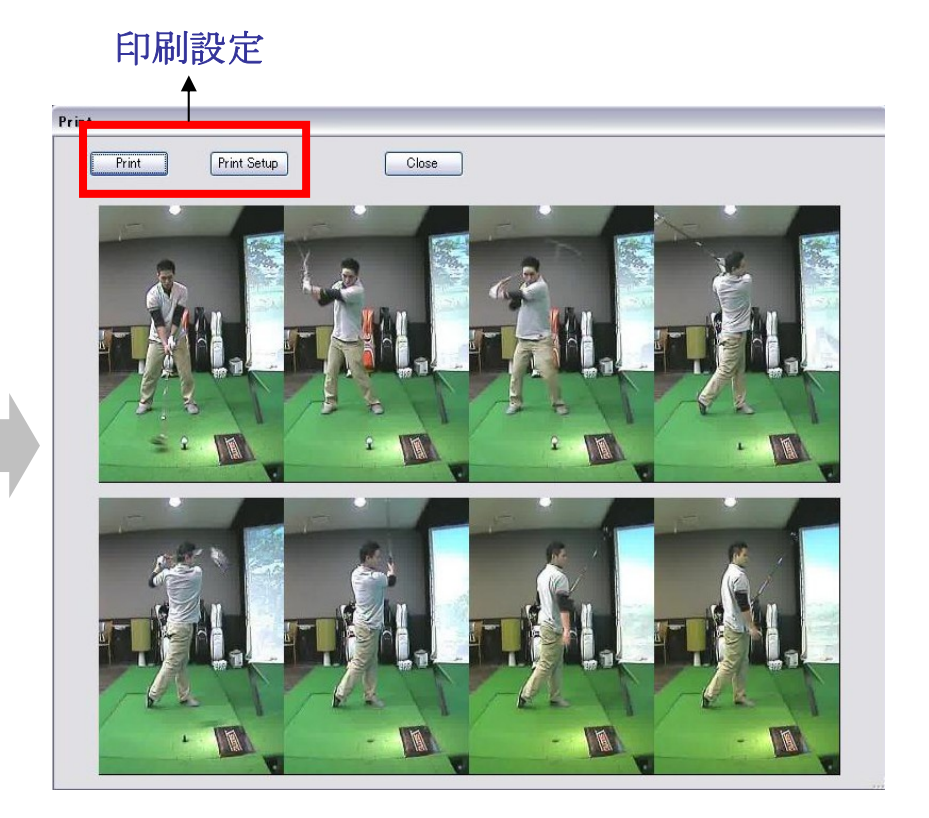

Ⅳ 自分のスイング映像保存機能

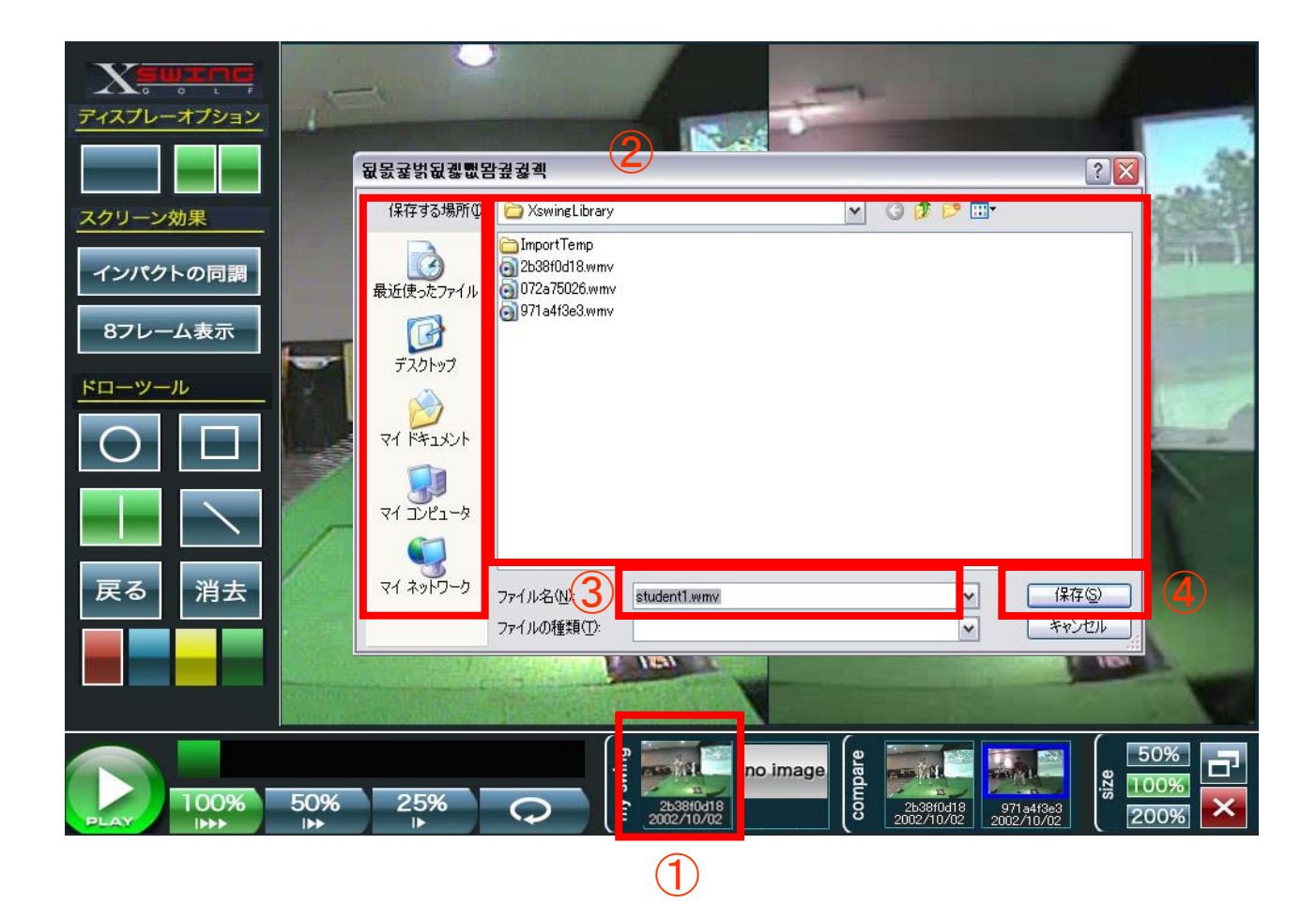

①サムネールの上に右クリックすれば、保存画面が表示される
②保存するフォルダを指定する
③ファイル名をつける
④保存ボタンをクリックし、映像ファイルを保存する

V 外部映像読込み&比較機能

## 自分の以前のスイングと比較

## プロ選手のスイングと比較

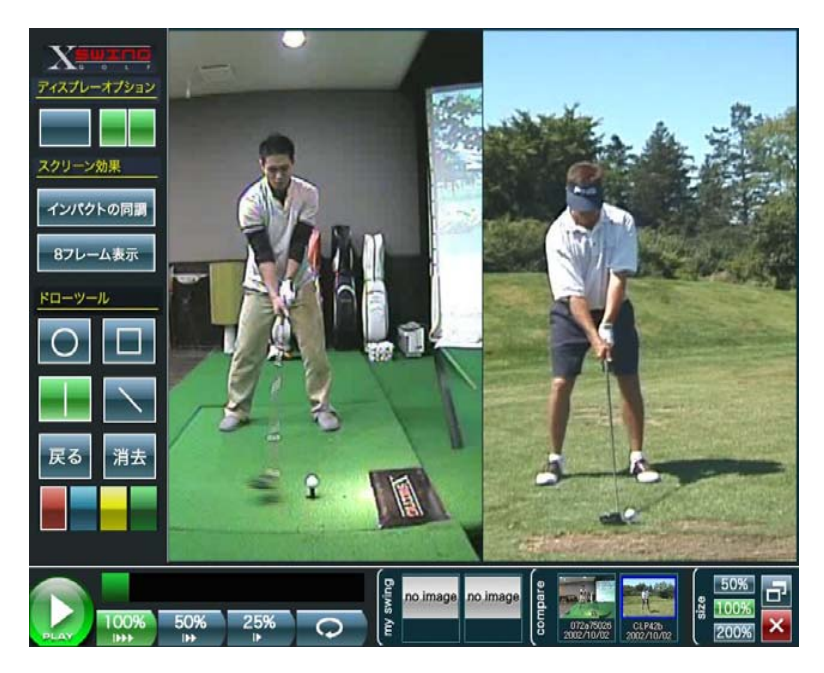

「no image」のサムネールの上に右クリックすれば、映像選択画面が表示される
②該当する映像ファイル(wmvファイルのみ)を指定し、読み込む
③読込み完了後、サムネールを右(左でも可能)の画面にドラッグする